## Sistema Gestión ESTUDIANTES

## Estudiante Ver horarios y Calificaciones

**NIVEL SUPERIOR** 

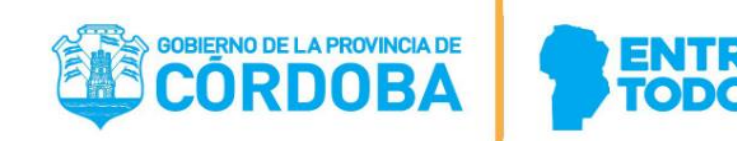

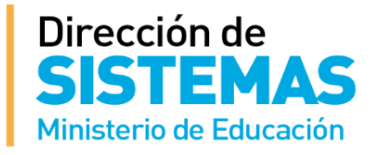

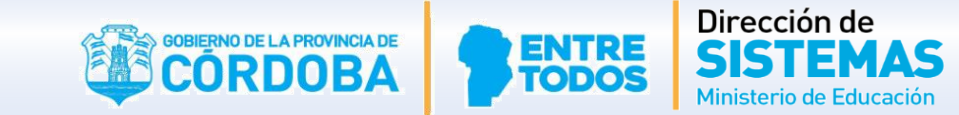

La CALIFICAR

Ingresa en esta dirección:

http://www.cba.gov.ar/gestion-estudiantes

## **MINISTERIO DE EDUCACIÓN**

### > GESTIÓN ESTUDIANTES

GESTIÓN ESTUDIANTES es un Sistema Web de Gestión Administrativa y Académica que abarca los Niveles Educativos: Inicial, Primario, Secundario y Superior de todas las Escuelas e Institutos de la Provincia de Córdoba. El propósito fundamental es brindar información sobre la población estudiantil de la Provincia de Córdoba el cual puede discriminarse por Nivel Educativo, por zona geográfica, por ciclo lectivo, por Escuela o Instituto. El sistema permite conocer el Historial académico de un estudiante: inicio y fin de cada nivel educativo, escuelas en las que ha cursado, y realizar el seguimiento académico por ciclo lectivo Mediante este sistema se podrá identificar si una persona actualmente es estudiante y si los es, contar con datos actualizados de cada uno y su vínculo fa favor no dude en contactarse con nosotros, generando el formulario Consulta" en esta misma pagina"

Le recordamos que en caso de no poder ingresar al sistema, por algún cambio en los usuarios autorizado en la dirección, puede contactarse con su inspección, a los fines de solucionar dicho inconveniente.

Ios Ia htil bor tte: ico e y por INGRESAR A SISTEMA GESTIÓN ESTUDIANTES INGRESAR A SISTEMA MENTION BESTIÓN ESTUDIANTES

Secretario de Administración Cr. Nicolas Carvaial

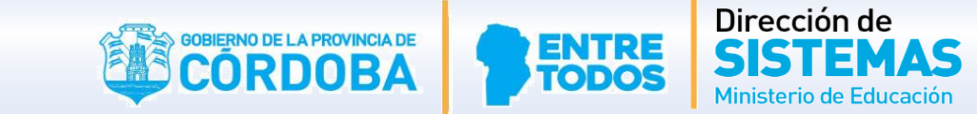

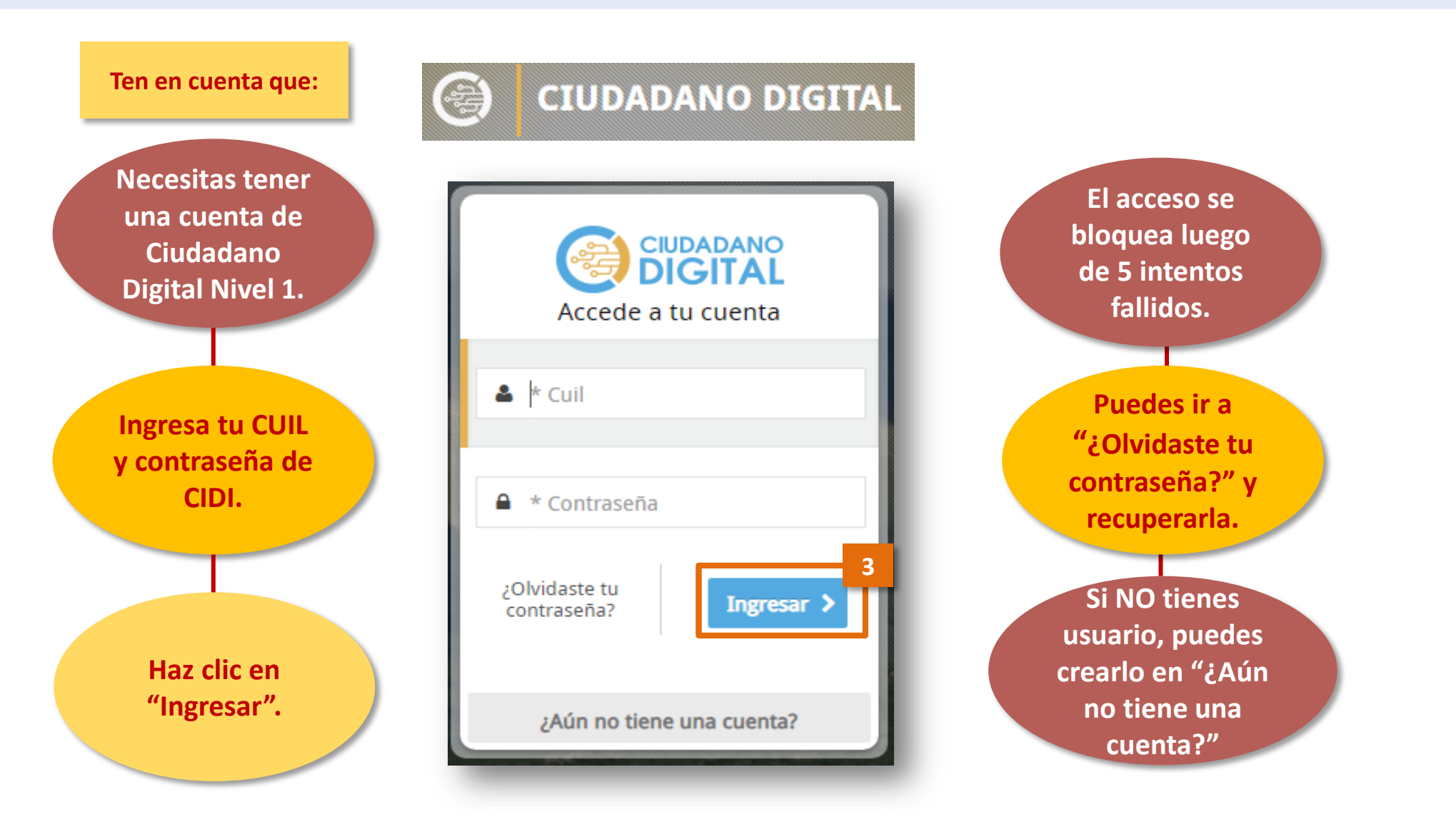

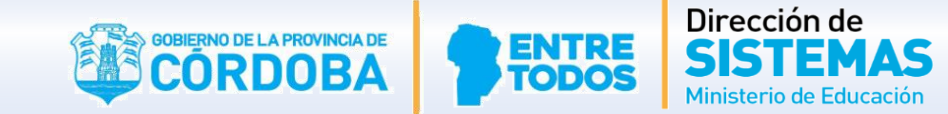

Al ingresar, selecciona el Rol de Usuario "Estudiante Superior"

Para que puedas acceder a tus calificaciones y horarios, debes estar Matriculado en el SGE.

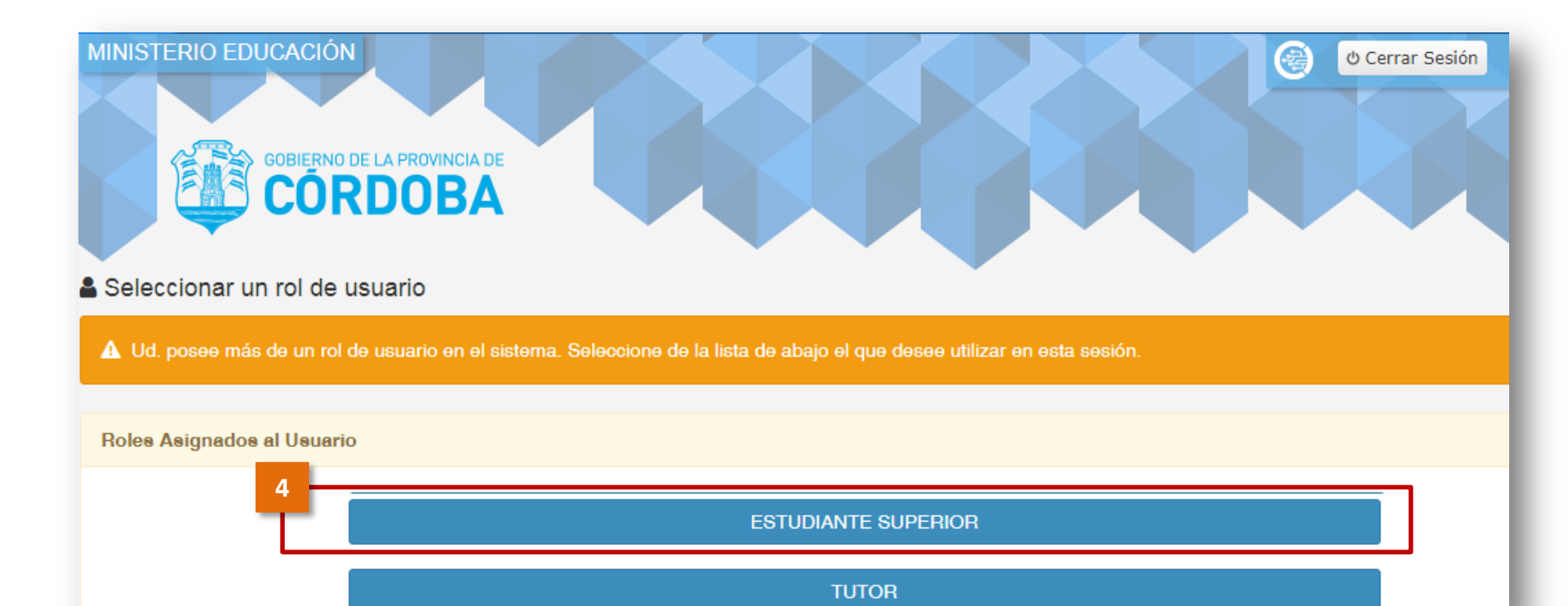

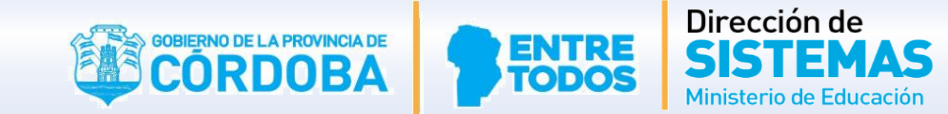

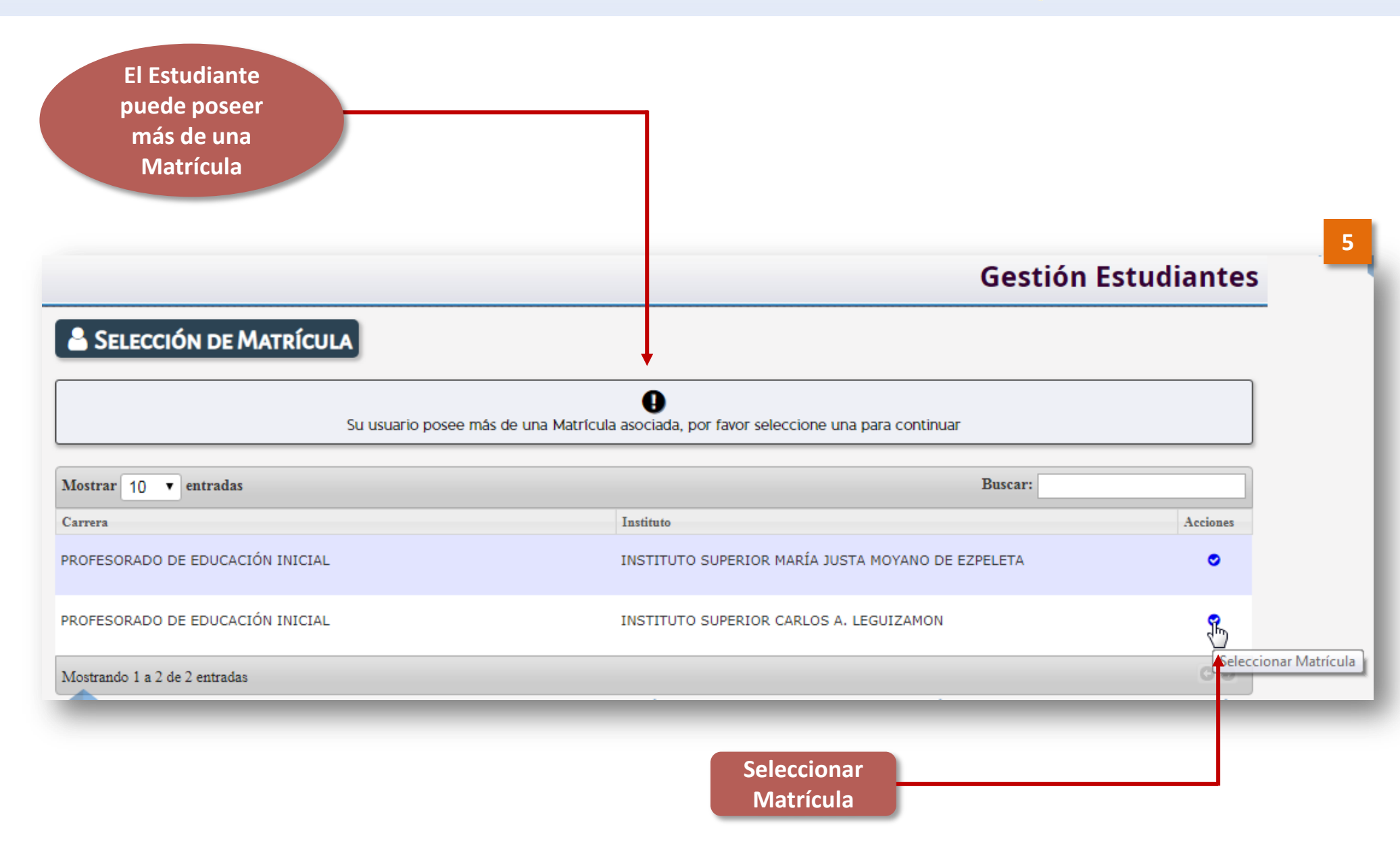

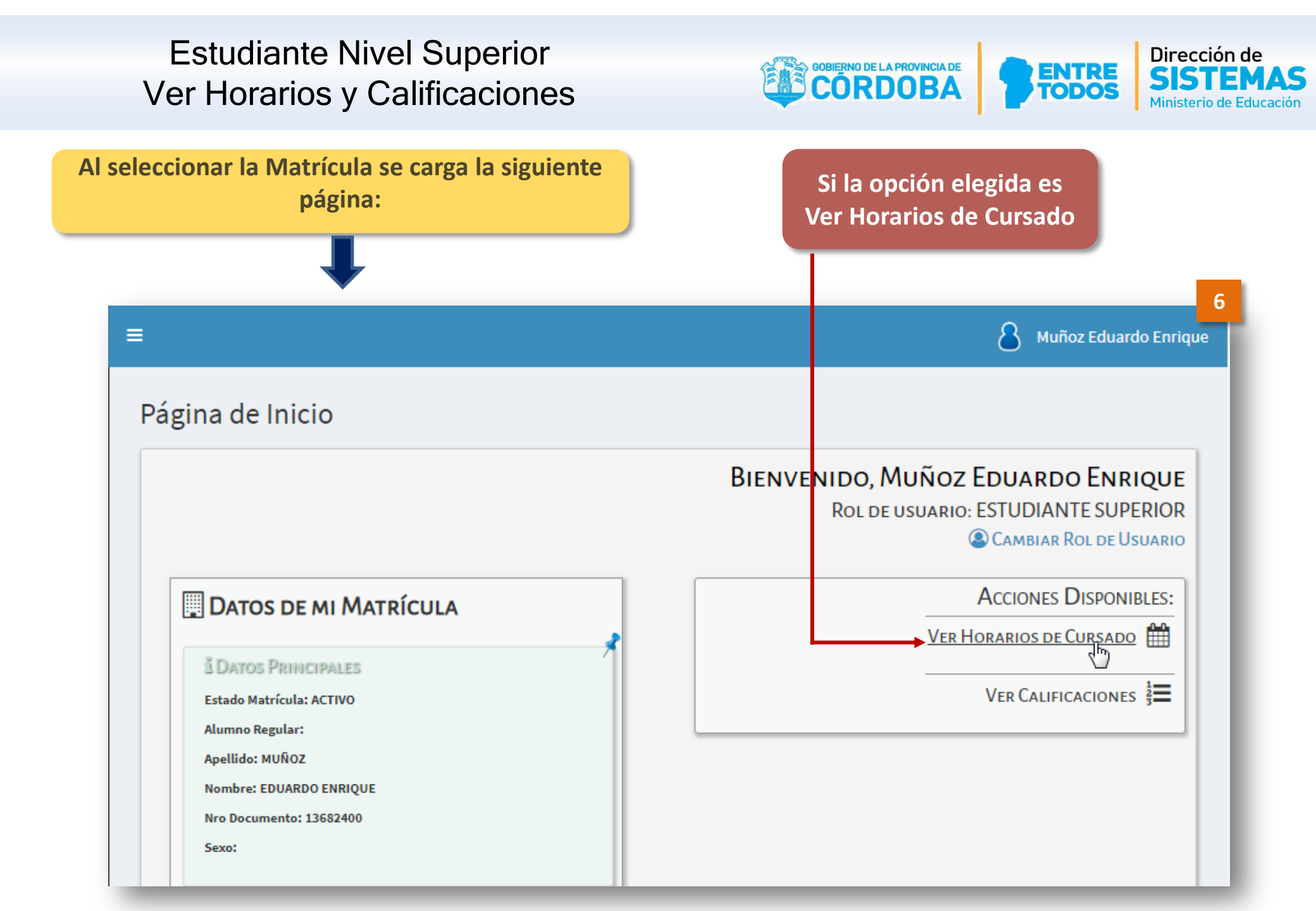

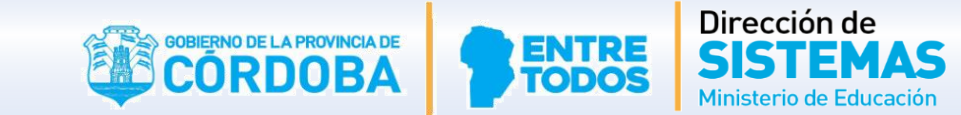

| Se verá<br>pa                                                                                                   | la siguiente<br>antalla:                                      |                                                 | Dirección o<br>los hora       | de Nivel regi<br>rios para qu | istre previamente<br>le el Estudiante      |                     |  |  |  |  |  |  |
|----------------------------------------------------------------------------------------------------|---------------------------------------------------------------|-------------------------------------------------|-------------------------------|-------------------------------|--------------------------------------------|---------------------|--|--|--|--|--|--|
|                                                                                                    | Ţ                                                             |                                                 | pueda verlos.                 |                               |                                            |                     |  |  |  |  |  |  |
| /er Horaf                                                                                                    | RIOS DE CURSADO                                               |                                                 |                               |                               |                                            |                     |  |  |  |  |  |  |
| Carrera: PROFESORADO DE EDUCACIÓN INICIAL<br>Instituto: INSTITUTO SUPERIOR CARLOS A. LEGUIZAMON<br>Ais Horarios |                                                               |                                                 |                               |                               |                                            |                     |  |  |  |  |  |  |
| tituto: INST                                                                                                    | ITUTO SUPERIOR CARLO                                          | DS A. LEGUIZAMON                                |                               |                               |                                            |                     |  |  |  |  |  |  |
| stituto: INST<br>Horarios—                                                                                      | ITUTO SUPERIOR CARLO                                          | DS A. LEGUIZAMON                                |                               |                               |                                            | B Imprimir Horarios |  |  |  |  |  |  |
| HORARIOS                                                                                                    | TTUTO SUPERIOR CARLO                                          | DS A. LEGUIZAMON                                |                               |                               | Buscar:                                    | B Imprimir Horarios |  |  |  |  |  |  |
| HORARIOS-                                                                                                    |                                                               | DS A. LEGUIZAMON                                | HORA INICIO                   | HORA FIN                      | Buscar:                                    | Himprimir Horarios  |  |  |  |  |  |  |
| HORARIOS<br>DÍA<br>LUNES                                                                                        |                                                               | SNATURA                                         | HORA INICIO<br>08:00          | HORA FIN<br>10:00             | Buscar:                                    | DIVISION            |  |  |  |  |  |  |
| HORARIOS<br>DÍA<br>LUNES<br>MARTES                                                                              | TITUTO SUPERIOR CARLO<br>ASIG<br>PED<br>PROBLEMÁTICAS SOCIOAN | SNATURA<br>JAGOGÍA<br>TROPOLÓGICAS EN EDUCACIÓN | HORA INICIO<br>08:00<br>10:00 | HORA FIN<br>10:00<br>12:20    | Buscar:<br>AÑO<br>PRIMER AÑO<br>PRIMER AÑO | DIVISION            |  |  |  |  |  |  |

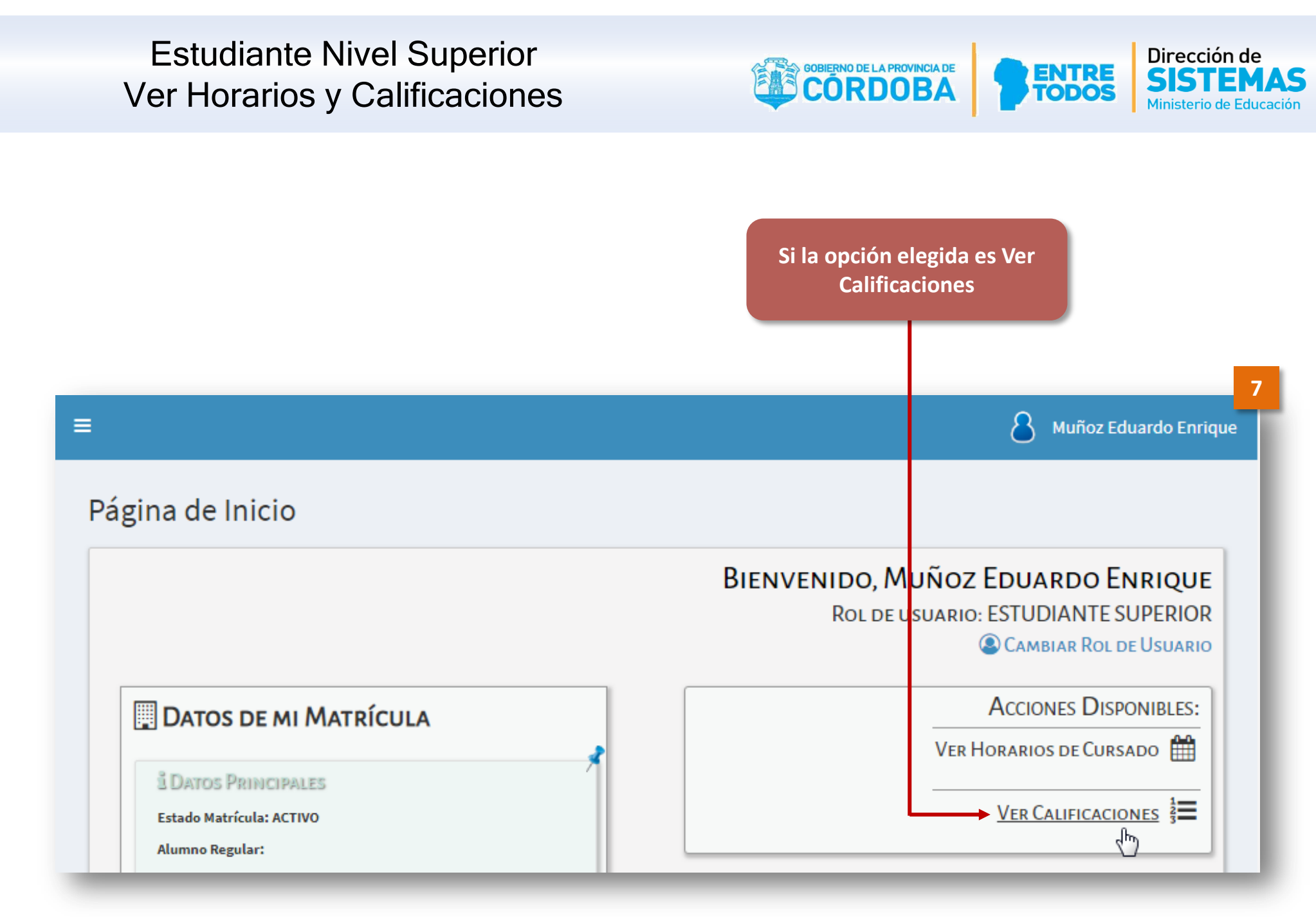

Se verá la siguiente pantalla:

Para poder ver las Notas, el Docente tiene que haber cargado las mismas.

Muñoz Eduardo Enrique

8

#### =

#### EVER CALIFICACIONES POR CURSO Y UNIDAD CURRICULAR

#### -RESULTADOS DE BÚSQUEDA-

|                               |                                                      |         |         |         | Buse    | Buscar: |       |      |        |              |
|-------------------------------|------------------------------------------------------|---------|---------|---------|---------|---------|-------|------|--------|--------------|
| Curso                         | Unidad Curricular                                    | I.Ev.1° | I.Ev.2° | I.Ev.3° | I.Ev.4° | Rec.1   | Rec.2 | IEFI | R.IEFI | Estado       |
| PRIMER AÑO "A" MAÑANA         | MATEMATICA                                           | 8       | 9       | 10      | 7       | 8       | 9     | 9    |        | PROMOCIONADO |
| PRIMER AÑO "A" MAÑANA         | PEDAGOGÍA                                            | 9       | 10      | 8       | 10      | 10      | 7     | 9    |        | PROMOCIONADO |
| PRIMER AÑO "A" MAÑANA         | PROBLEMÁTICAS<br>SOCIOANTROPOLÓGICAS EN<br>EDUCACIÓN | E       | MB      | E       | МВ      | В       | E     | 10   |        | APROBADA     |
| Mostrando 1 a 3 de 3 entradas |                                                      |         |         |         |         |         |       |      |        |              |

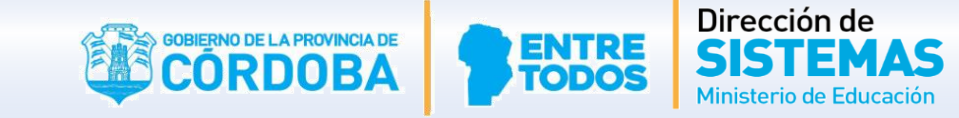

# FIN DELSistema GestiónTUTORIALESTUDIANTES

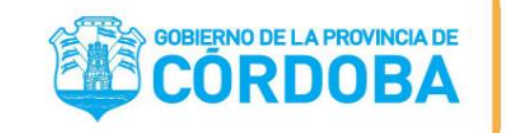

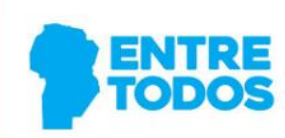

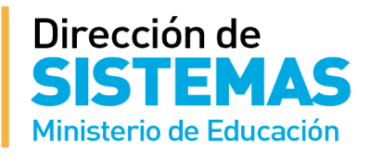